# **PCS-1 Instruction for Automatic Upgrade**

This document provides the instructions for the automatic software upgrade of the PCS-1. You can upgrade the machine by installing an upgrading program. This software upgrade program is imbedded into the self-executable file. The software file is named "PCS-VerXX.exe". Since this is a self-extracting executable file, you just need to double-click to install the program.

#### Please note:

To successfully complete the upgrade, your PC must have Windows 95, 98, ME, 2000 or NT.

# If the PC and PCS-1 are connected to the LAN, proceed to step two.

### Step 1- Connecting directly to a PC not on a LAN

Please follow directions to set up the network configuration on both the PC and PCS-1:

- Right-click on Network Neighborhood icon. on your Windows Desktop,
- Select "Properties"
- Under "Configurations" Select TCP/IP and the appropriate Network card adapter.
- Select "properties".
- Select "specify an IP address"
- Enter an IP address and subnet mask. Ex:
- IP address: 100.100.100.1
- Subnet Mask: 255.255.255.0
- Enter the corresponding information on the PCS as per Operation Manual, Page 101.

Before the installation, please check if your PC and PCS-1 are connected with an Ethernet cross cable, or to a HUB with straight Ethernet cables as shown on diagrams below.

#### Straight data cable connection.

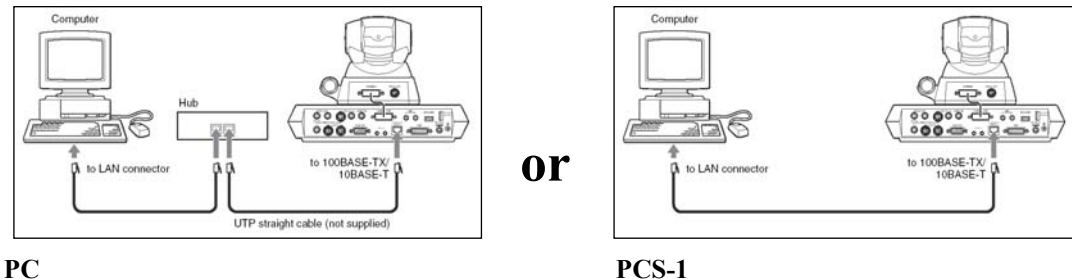

Example IP address: 192.168.1.1 Subnet Mask: 255.255.255.0

#### PCS-1 Example IP address: 192.168.1.2 Subnet Mask: 255.255.255.0

Cross data cable connection

## Step 2- Download file to your PC

. Determine the directory where you are installing the program (or you can leave it to the default directory). Then, press "OK". The file starts self-extracting.

| WinSFX32M V2.80.0.5                  | ×            |
|--------------------------------------|--------------|
| Install Directory:                   |              |
| C:\Documents and Settings\rodriquezn | N Reference  |
| 🗖 Start Menu                         |              |
| 🗖 Set Class                          |              |
| /nep.pim                             | Extract: 46% |
| Ok. Cano                             | cel          |

**Step 3-** Input the IP address of PCS-1. Also, enter "sonypcs" into the user box and leave the password box blank. Note: If a password has been set by the administrator use that password.

| 📴 PCS-1 Software Version U | p to Ver 2.00 | <u>_   ×</u> |
|----------------------------|---------------|--------------|
| IP Address                 | 192.168.1.1   |              |
| User                       | sonypcs       |              |
| Password                   |               |              |
| START                      | CANCEL        |              |

**Step 4-** Press "START". It will take approximately 3 minutes to complete the software version upgrade. **Do not turn off the power of the PCS-1 during this upgrade.** 

| 📴 PCS-1 Software Version Up to Ver 2.00 | × |
|-----------------------------------------|---|
|                                         |   |
| Now Upgrading                           |   |
| Filename :                              |   |
| Now Connect Wait                        |   |
|                                         |   |
|                                         |   |
|                                         |   |

**Step 5-** Press "CLOSE" to close the window.

**Step 6-** After the PCS-1 is upgraded it will reboot automatically. If you have the optional PCS-B786 or PCS-DSB1 connected to the PCS-1 a message will appear on the screen as the firmware on these devises is updated. **Do not turn the power off while these devises are being upgraded.** 

**Step 7** – Enter the administrator setup screen and select the "Information" button. Verify that the PCS-1 Host Version is V02.00.